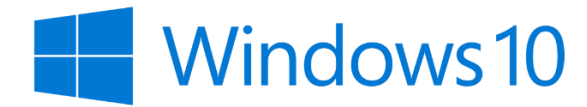

2

Guia de Instalação Inicial (OOBE: Out-Of-the-Box-Experience)

Guia para uma instalação rápida e fácil com (e sem) uma conta Microsoft Office 365

Com o computador ligado à corrente, pressionar o botão de **ligar** e deixar o sistema iniciar.

A primeira opção é a escolha da região, vamos escolher **Portugal** e clicar **Sim.** 

| Vamos começar com a região. Está correta? |                    |                                                                                 |
|-------------------------------------------|--------------------|---------------------------------------------------------------------------------|
|                                           | Paquistão          | ^                                                                               |
|                                           | Paraguai           |                                                                                 |
|                                           | Peru               |                                                                                 |
|                                           | Polinésia Francesa |                                                                                 |
|                                           | Polónia            |                                                                                 |
|                                           | Porto Rico         |                                                                                 |
|                                           | Portugal           | <u>_</u>                                                                        |
|                                           |                    | Ativar o Windows<br>Aceda a D <mark>efinições para ativar o<br/>Windows.</mark> |

O passo seguinte é escolher o teclado, vamos selecionar **Português** e clicar **sim** 

| <b>F</b> , / |                                                                    |        |                                                                  |
|--------------|--------------------------------------------------------------------|--------|------------------------------------------------------------------|
| Este é       | o esquema de teclado                                               | CC     | prreto?                                                          |
|              | Se também utiliza outro esquema de teciado, pode adiciona-io de se | egulaa | i.                                                               |
|              | Português                                                          | ^      |                                                                  |
|              | Português (Brasil ABNT)                                            |        |                                                                  |
|              | Português (Brasil ABNT2)                                           |        |                                                                  |
|              | Albanês                                                            |        |                                                                  |
|              | Alemão                                                             |        |                                                                  |
|              | Alemão (IBM)                                                       |        |                                                                  |
|              | Alemão suíço                                                       | ~      |                                                                  |
|              |                                                                    |        | Ativar o Windows<br>Aceda a Definições para ativar o<br>Windows. |

**Ignorar** a escolha de um segundo teclado.

4

3 Se mais tarde for necessário um segundo esquema de teclado este pode ser facilmente adicionado a partir do Windows já instalado.

Vamos necessitar de ligar o computador a uma rede Wifi, escolhendo a rede pretendida (ou por

|           | Vamos ligá-lo a uma rede<br>Para concluir a configuração, necessita de se ligar à internet |
|-----------|--------------------------------------------------------------------------------------------|
| °a.       | AMinhaRede<br>Seguro<br>✓ Ligar automaticamente<br>Ligar                                   |
| <i>Ma</i> | RedeEscola5GWiFi<br>Seguro                                                                 |
| °a.       | RedeEscola2G<br>Seguro                                                                     |
| (1)       | RedeCasa                                                                                   |

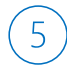

De seguida irá surgir o "Contrato de Licença do Windows 10" da Microsoft, bem como outros contratos que o fabricante do seu computador tenha com outros fornecedores de aplicações que estejam pré-instaladas no dispositivo. Deverá consultá-los e seguidamente clicar **Aceitar** para prosseguir com a instalação, caso concorde com os termos dos mesmos.

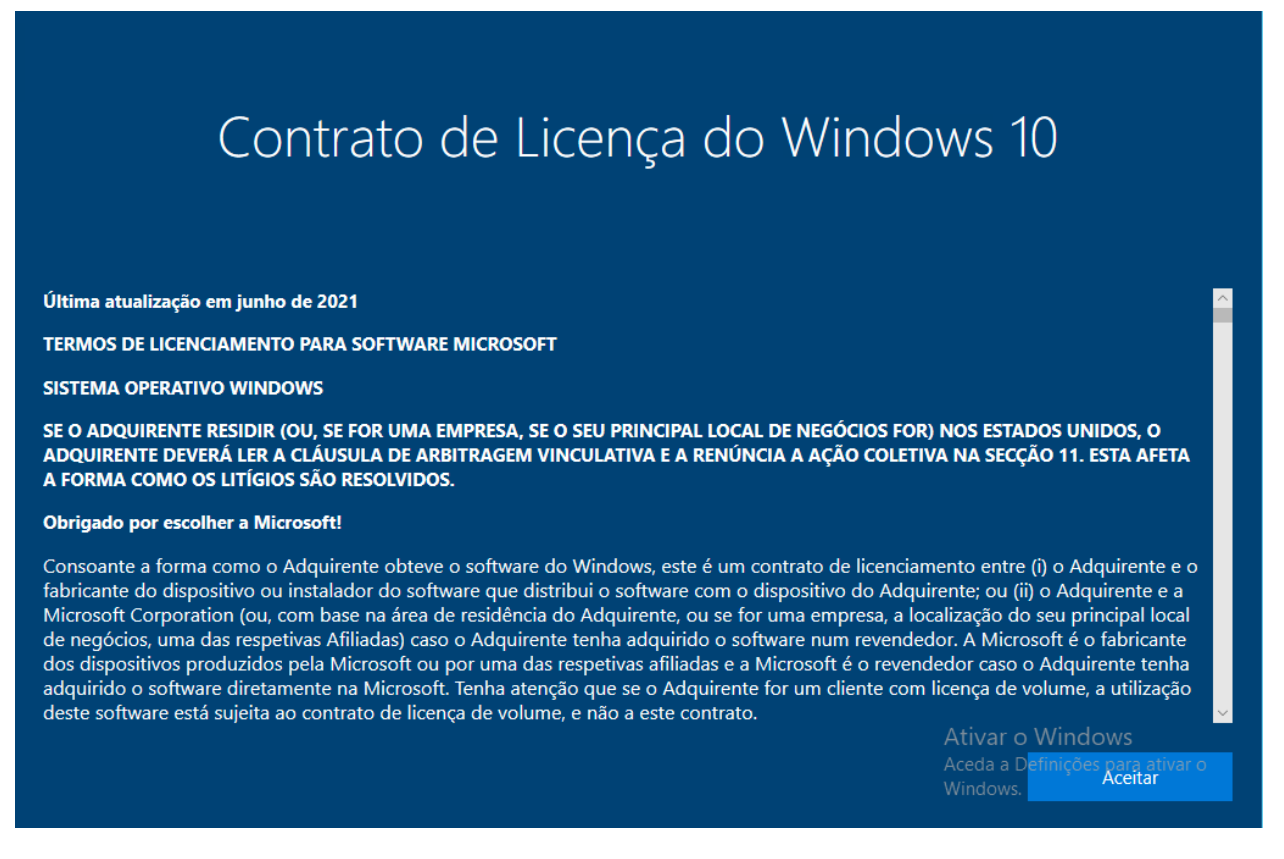

Surgirá um ecrã de início de sessão onde pode colocar a conta Office 365 escolar (em formato de email como o exemplo na imagem) escolar e clicar **Seguinte**.

Se pretender configurar o PC sem uma conta escolar de Office 365, salte para o passo 7

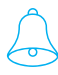

6

Caso a sua escola ainda não possua Office 365, pode ver como o pode obter gratuitamente em <u>https://aka.ms/O365EDUPT</u>

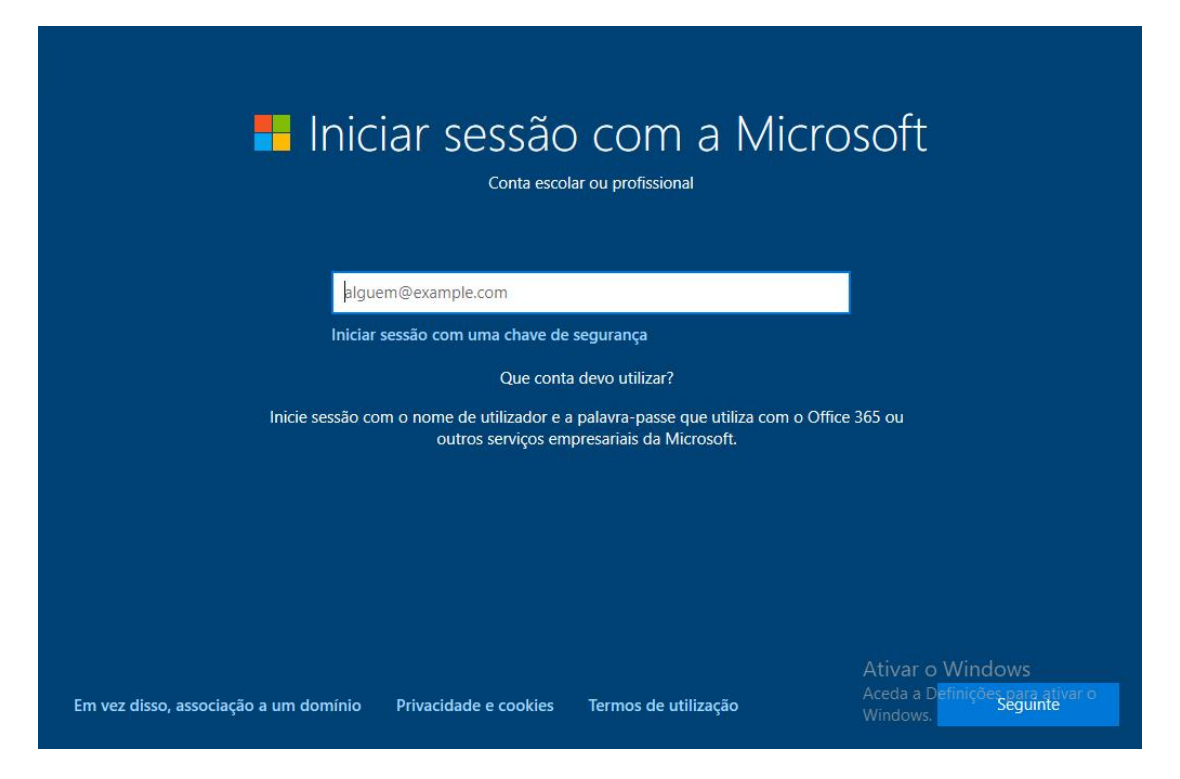

a). Segue-se o ecrã de introdução da palavra-passe da conta Office 365/ Teams escolar. Após a introdução da mesma clicar **Seguinte**.

| Introduzir palavra-passe                  |                                                                           |  |  |
|-------------------------------------------|---------------------------------------------------------------------------|--|--|
| Introduza a palavra-passe de aluno1@escol | lams.com                                                                  |  |  |
| ••••••                                    | <u></u>                                                                   |  |  |
| Esqueceu-se da palavra-passe?             |                                                                           |  |  |
| Precisa de ajuda?                         |                                                                           |  |  |
| Bem-vindo ao portal de Office 365 da Esco | ola MS                                                                    |  |  |
|                                           |                                                                           |  |  |
|                                           |                                                                           |  |  |
|                                           |                                                                           |  |  |
|                                           | Ativar o Windows<br>Anterior Aceda a Definições para ativar o<br>Windows. |  |  |

b). Continua no ponto 8

Pretendendo avançar sem uma conta Office 365 deve escolher a opção **Em vez disso**, **associação a um domínio**, introduzir o nome de utilizador pretendido e clicar **Seguinte**.

| Quem vai utilizar este PC<br>Que nome pretende utilizar? | ?                                                                |
|----------------------------------------------------------|------------------------------------------------------------------|
| R                                                        |                                                                  |
| Nome                                                     |                                                                  |
|                                                          |                                                                  |
| Ou, ainda melhor, utilize uma conta online               | Ativar o Windows<br>Aceda a Definições para ativar o<br>Windows. |

Segue-se a introdução de palavra-passe e confirmação da mesma. Clicar em **Seguinte**.

| Confirme a palavra-passe<br>Escreva a palavra-passe pela última vez |                                                                  |
|---------------------------------------------------------------------|------------------------------------------------------------------|
| 2                                                                   |                                                                  |
| Confirmar palavra-passe                                             |                                                                  |
|                                                                     |                                                                  |
| Ou, ainda melhor, utilize uma conta online                          | Ativar o Windows<br>Aceda a Definições para ativar o<br>Windows. |

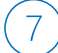

Deverá ainda configurar 3 perguntas de segurança, preenchendo a informação solicitada. Clicar em **Seguinte**.

| Criar pero<br>Caso se esqueça da p | guntas de segurança<br>alavra-passe, escolha 3 perguntas de segurança e certifiq | A para esta conta<br>ue-se de que as respostas são inesquecíveis. |
|------------------------------------|----------------------------------------------------------------------------------|-------------------------------------------------------------------|
|                                    | 2                                                                                |                                                                   |
|                                    | Pergunta de segurança (1 de 3)                                                   |                                                                   |
| Ou, ainda melhor, utilize uma co   | Inta online                                                                      | Ativar o Windows<br>Aceda a Definições para ativar o<br>Windows   |

(8)

Neste momento o Windows irá apresentar um conjunto de opções que, após serem escolhidas, serão ativadas por defeito no Windows quando concluída a instalação. No entanto, estas opções poderão ser alteradas mais tarde no Windows se pretendido. Escolher a opção pretendidas e clicar **Aceitar**.

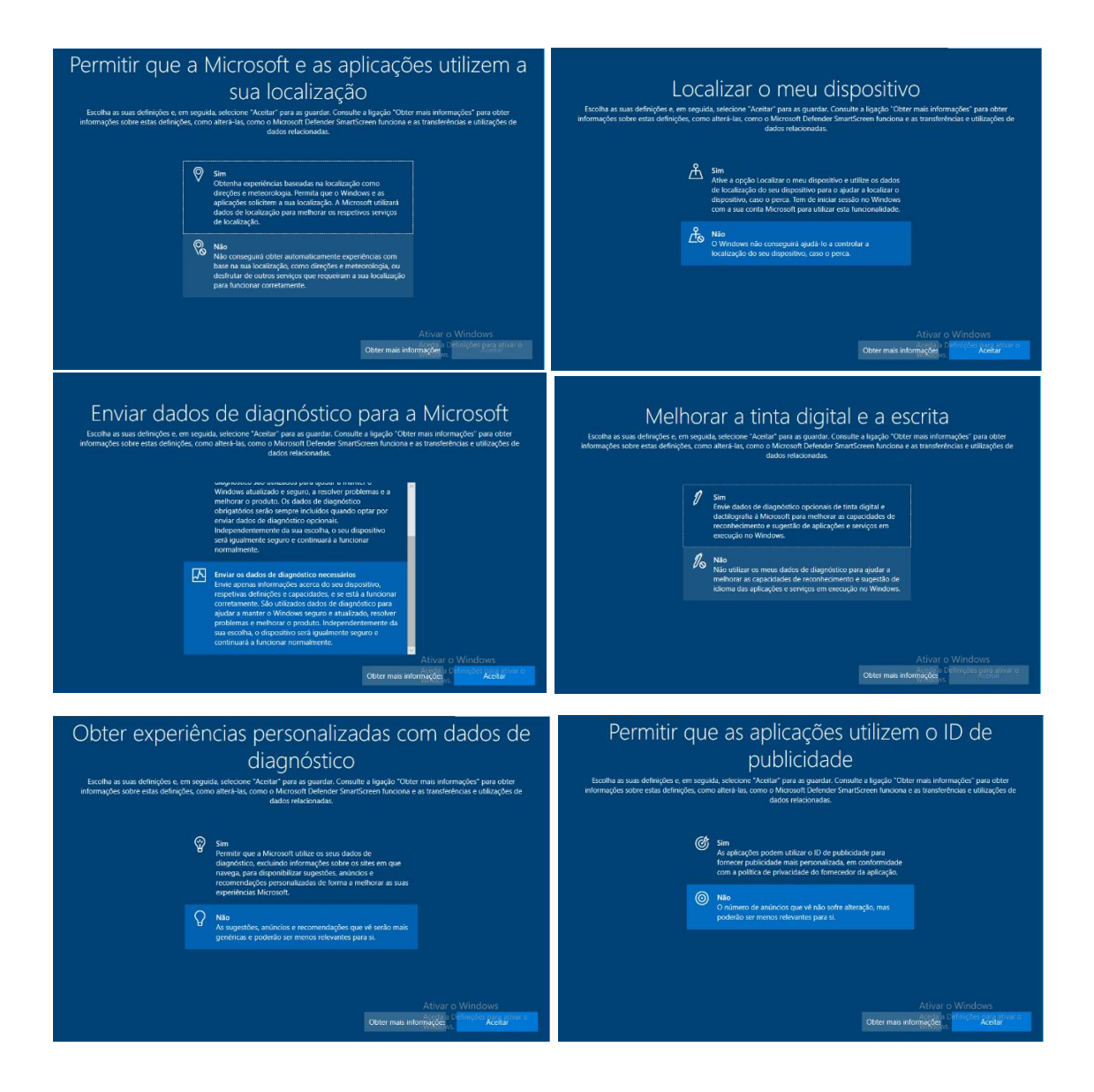

Neste momento, que poderá demorar alguns minutos, o Windows está a efetuar a preparação do sistema com base nas opções que foram parametrizadas nos passos anteriores.

9

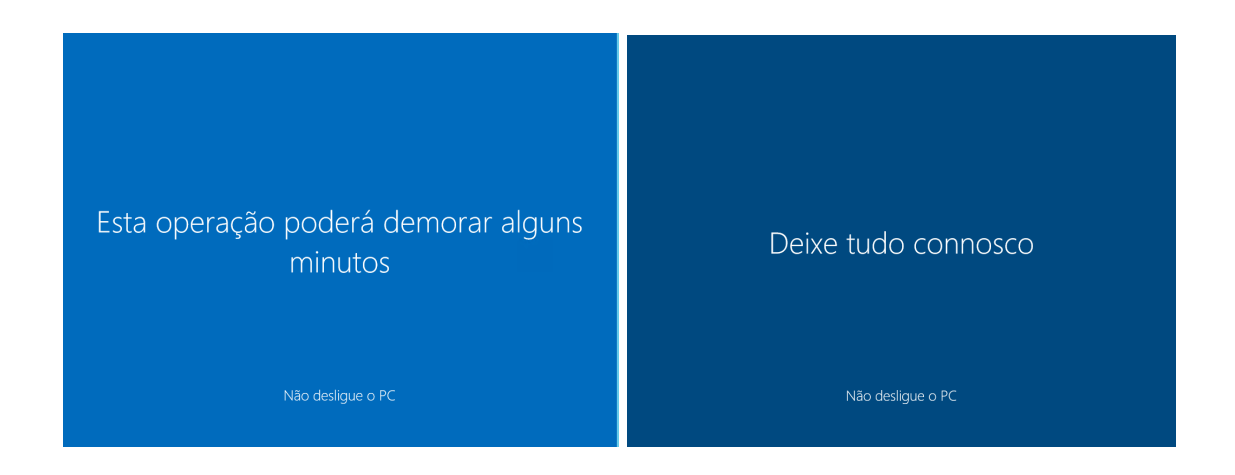

**E já está 😊** . Tem o seu Windows 10 configurado.

Pode ainda configurar o seu correio eletrónico institucional, na aplicação **correio**, clicando em **adicionar conta**.

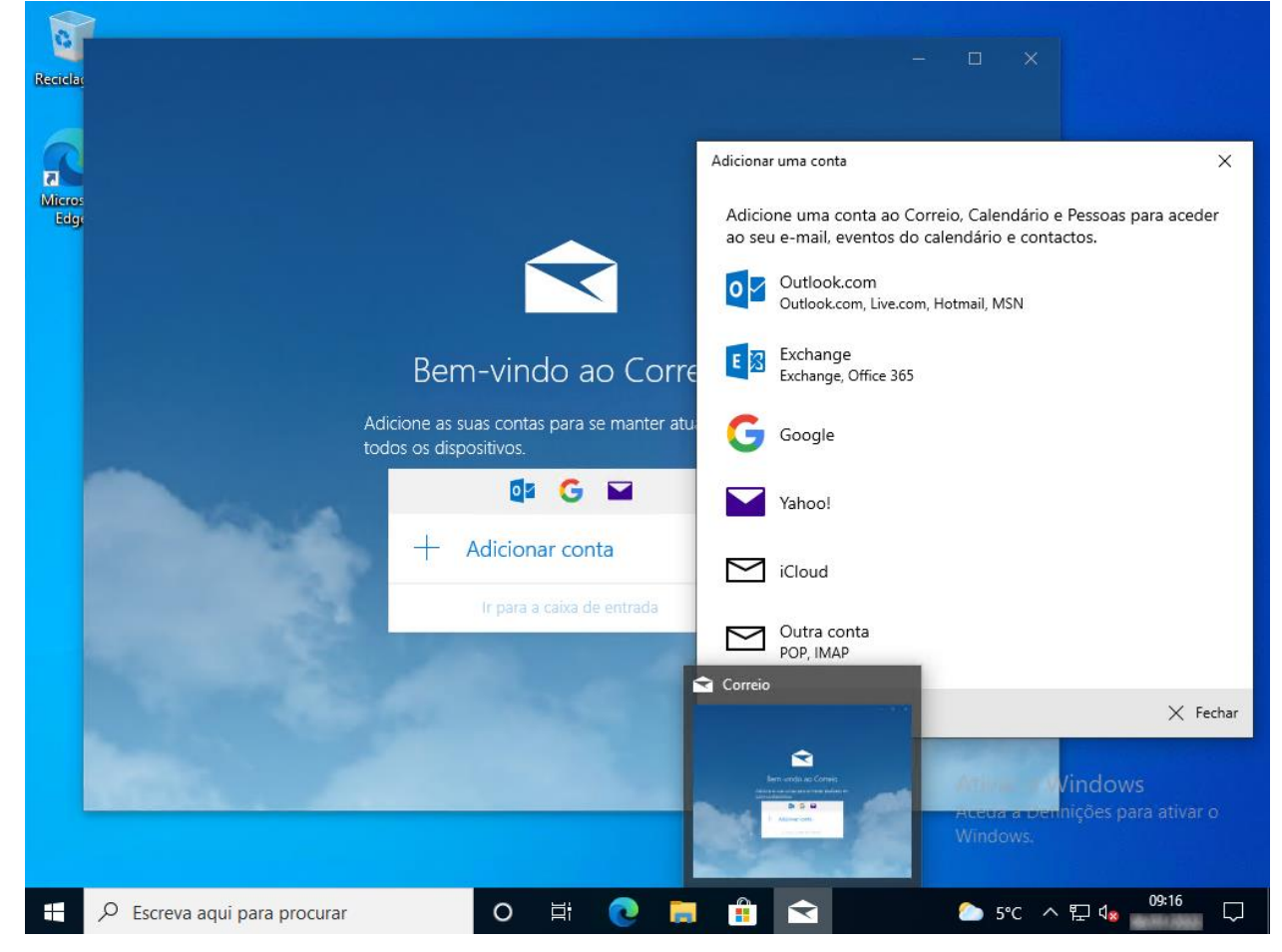

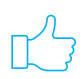

Agora estará pronto/a para conhecer as maravilhas do Office 365 no seu dispositivo. Obrigado pela sua preferência!